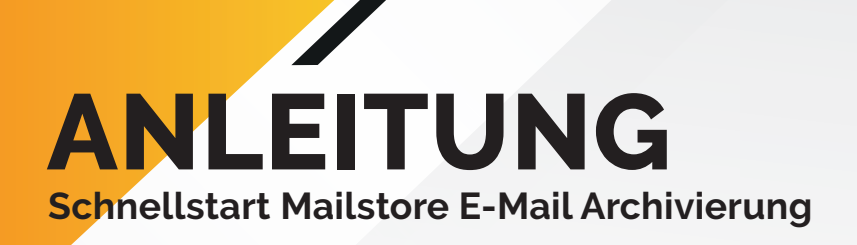

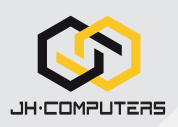

## 01 Download und Anmeldung

Gehen Sie auf <u>https://www.mailstore.com/de/support/downloads-ressourcen/</u> laden Sie dort den MailStore Client herunter. Nach dem Download öffen Sie sie Anwendung und loggen sich mit Ihren von uns zugeschickten Zugangsdaten ein.

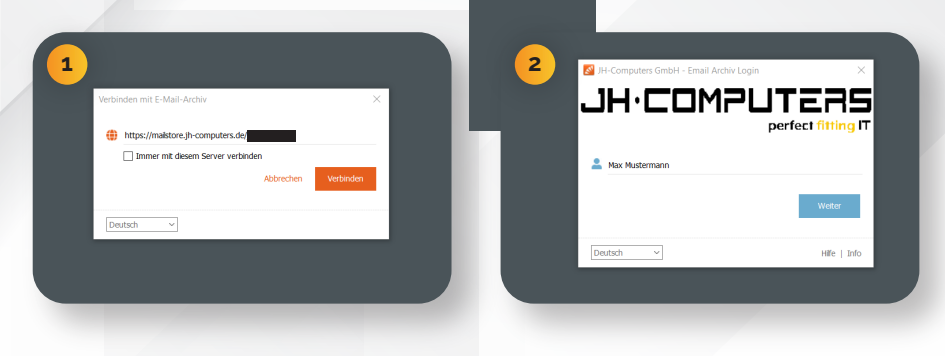

## 02 Einrichtung der Archivierung

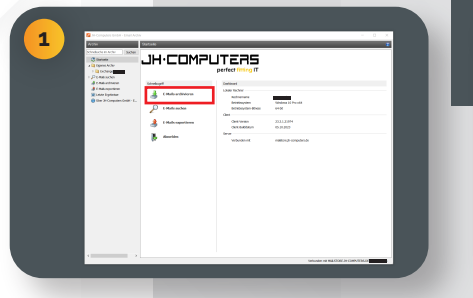

Es öffnet sich ein Fenster mit Schnellzugriffen und einem Dashboard mit Ihren Daten. Klicken Sie auf **"E-Mails Archivieren".** 

Füllen Sie Ihre E-Mail Adresse und die

Daten Ihres E-Mail Servers aus und

klicken anschließend auf "weiter".

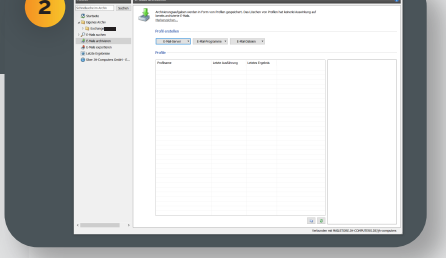

Sie gelangen zu einer Tabelle, in der später ihr Archivierungsprofil angezeigt werden wird.

| 3 | Artchy Artchy E-Mail: workwass                                                                                                    |   |                                                                                                    |                   |              |  |
|---|----------------------------------------------------------------------------------------------------|---|----------------------------------------------------------------------------------------------------|-------------------|--------------|--|
|   | Schedwiche im Archin Suchwi<br>Stantasta<br>Statuata<br>Statuata | 4 | Archvierungsudgaben varielen in Frein von Profiles gespechert. Das Läschen von Profiles het<br>bereta achivente Erlasis.<br>Bischanzahlen<br>Profil embellen |                   |              |  |
|   |                                                                                                    |   | Charlown 1, Enter<br>Mource Email Server<br>Korece Email Server<br>Kine Conect<br>Korking Mail Server<br>MAP-Rosten<br>Kortson                               | Latzle Auslühnung | Nel Colten • |  |
|   |                                                                                                    |   |                                                                                                    |                   |              |  |

Klicken Sie nun auf das Feld **"E-Mail-Server"** und wählen Sie das auf Sie zutreffende Postfach aus.

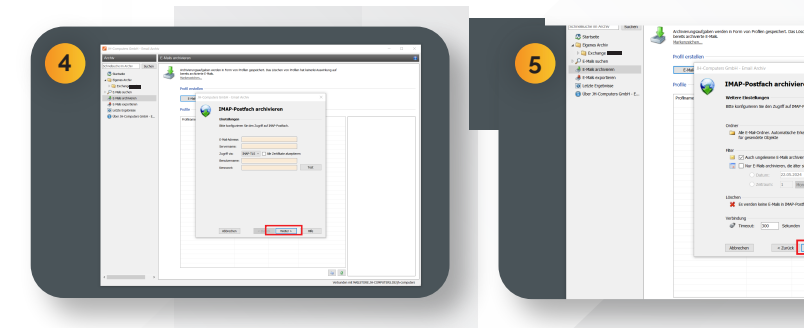

Anschließend haben Sie die Möglichkeit, Ihre Archivierung individuell anzupassen. Klicken Sie nachdem Sie alles konfiguriert haben auf **"weiter"**.

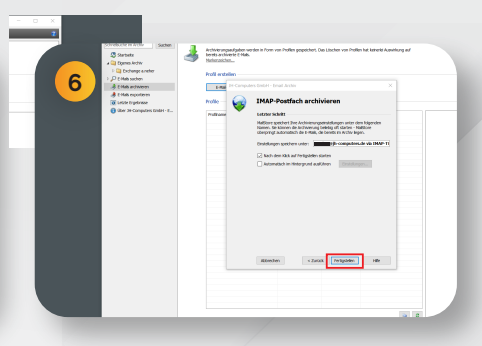

Klicken Sie nun auf "Fertigstellen" um die Archivierung Ihres Postfachs zu starten.

JH-Computers GmbH Im Moosfeld 24 73495 Stödtlen Telefon: +49 (0) 7964 / 331 660 WhatsApp: 0152 23364297 E-Mail: info@jh-computers.de Shop: www.shop-jhc.de 0 f in